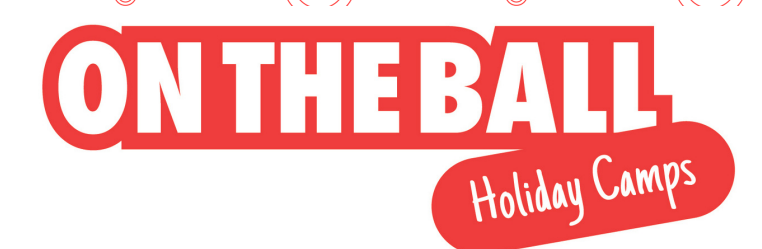

<u></u>

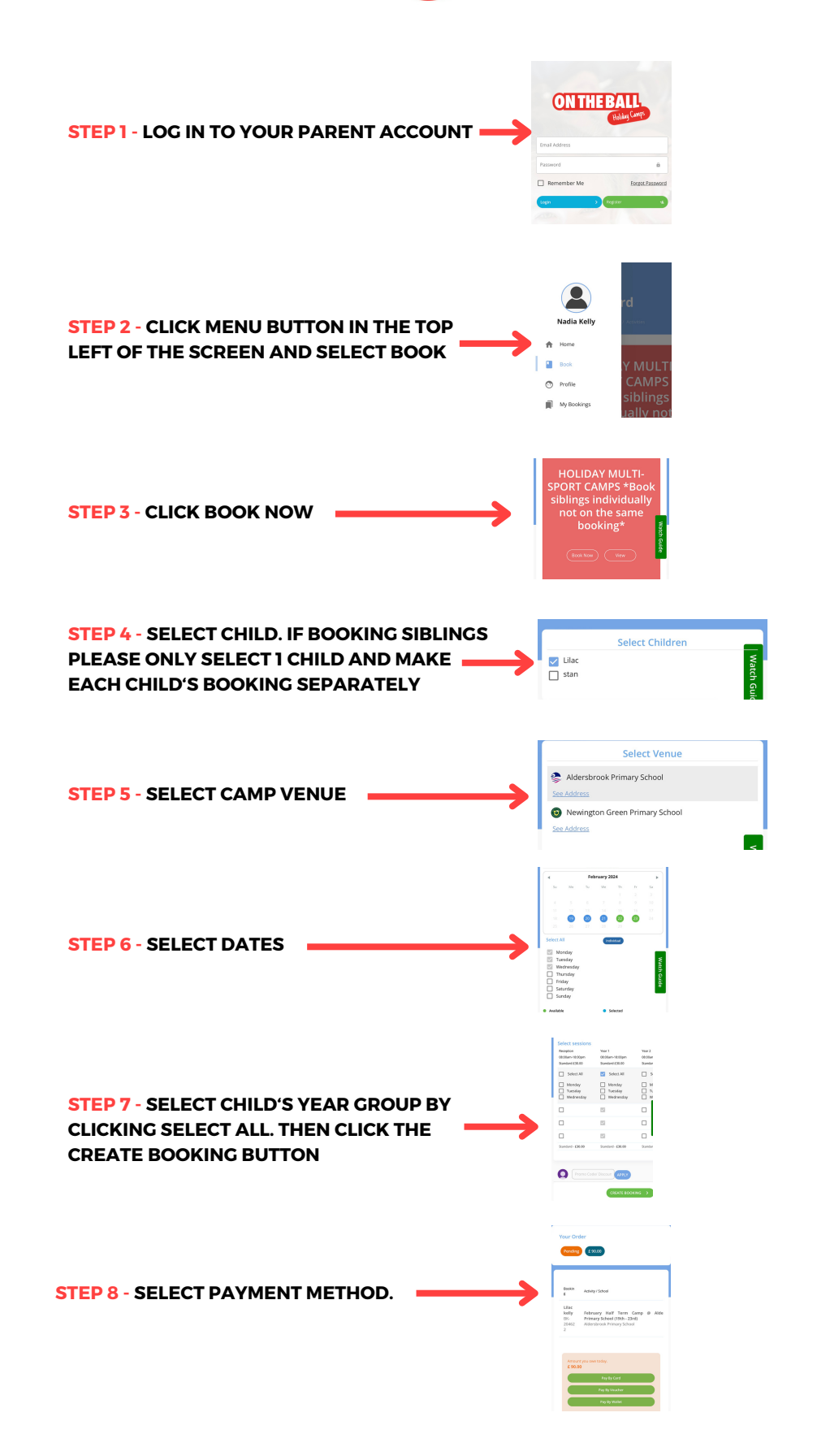